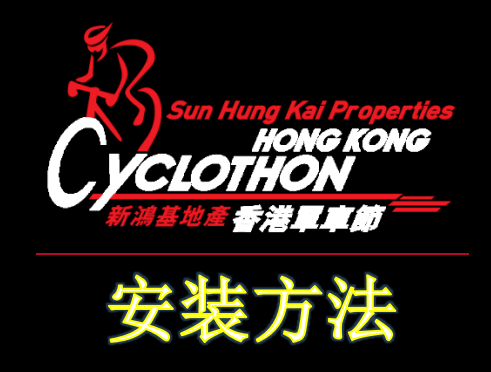

安装「香港单车节:虚拟赛」流动应用程序的最低系统要求是 Android 8.0 或以上的版本。在 Android 7.x 或以下版本安装的「香港单车节:虚拟赛」流动不保证可以正常运作。

## Android 8.0 或以上的版本:

- 1. 在主屏幕或程序行表中点选「设定」
- 2. 点选「应用程序与通知」
- 点选「特殊应用程序存取权」(如果列表未有显示「特殊应用程序存取 权」,请先点击右上角的选项单图标,然后点选「特殊应用程序存取权」)
- 4. 点选「安装未知应用程序」
- 在列表中找出用以打开安装套件的特定应用程序(例如 Chrome 浏览器应 用程序或档案管理应用程序)并点选
- 6. 启用「允许这个来源的应用程序」选项
- 7. 点击或扫描以下二维码,下载「香港单车节。虚拟赛」应用程序套件
- 8. 开启所下载的应用程序套件并安装
- 9. 重复以上步骤 1-5, 然后关闭「允许这个来源的应用程序」选项

## Android 7.9 或以下的版本

- 1. 在主屏幕或程序行表中点选「设定」
- 2. 点选「锁定屏幕与安全性」或「安全性」
- 3. 启用「不明的来源」选项,在提醒对话窗口中点击【确定】
- 4. 点击或扫描以下二维码,下载「香港单车节 虚拟赛」应用程序套件
- 5. 开启所下载的应用程序套件进行安装
- 6. 重复以上步骤 1-2, 然后关闭「不明的来源」选项, 再点击【确定】

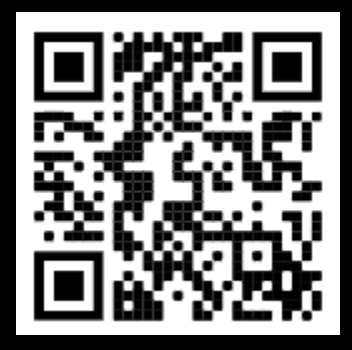